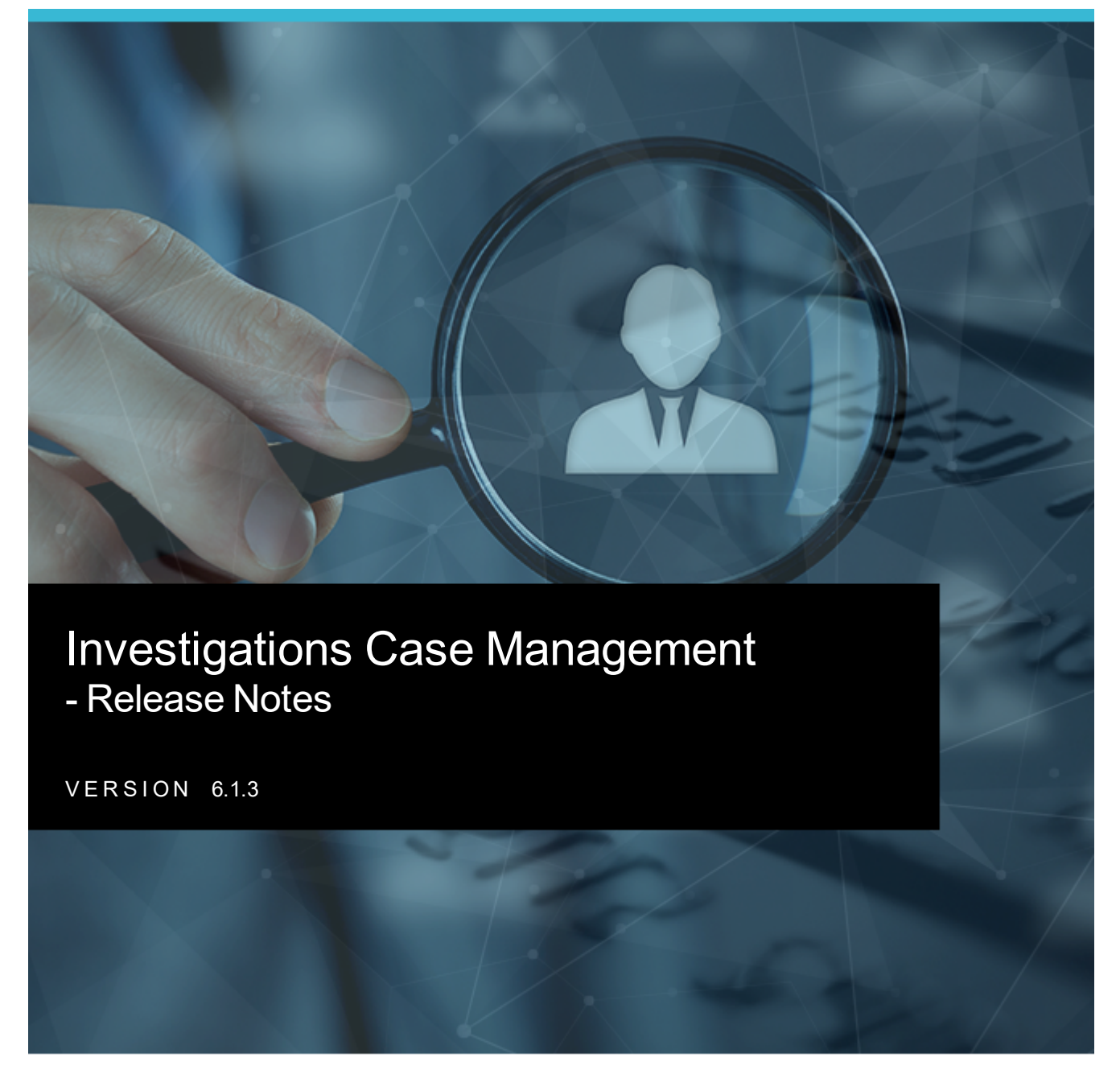

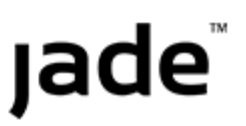

i

Contents

#### CONTENTS

| Contents                                                         | i  |
|------------------------------------------------------------------|----|
| Overview                                                         | 1  |
| Cases                                                            | 2  |
| Easily Access Your Cases                                         | 2  |
| Easily See Who Has Access to a Case                              | 3  |
| Easily See Which Cases Have Property, Assets, or Equipment       | 4  |
| More Information Is Available When You Export Threads            | 5  |
| Separate Access to Cases and Information/Incident Reports        | 7  |
| See When a Relationship Between Tangible Entities Was Discovered | 8  |
| Export Documents and Images from a Case                          | 9  |
| Property                                                         | 10 |
| Record the Status of Property Items in a Location1               | 10 |
| Create Your Own Movement Descriptions1                           | 11 |
| Send an Email When You Create a Continuity1                      | 12 |
| Edit Attributes of a Property Item after a Final Action          | 12 |
| Show Additional Data for Property Reporting1                     | 13 |
| Images1                                                          | 14 |
| Rotate an Image1                                                 | 14 |
| Revert a Rotated Image1                                          | 15 |
| Give Someone Access to Edit an Image1                            | 16 |
| Match and Merge Entities                                         | 17 |
| Set up Background Services1                                      | 8  |
| Merge Entities                                                   | 20 |
| Settings                                                         | 21 |
| See Which Roles You Have for Different Teams                     | 21 |
| Add a Message for Users to See When They Log in to ICM           | 22 |

Contents

| ii |
|----|
|    |
|    |

| 5                                                                                |    |
|----------------------------------------------------------------------------------|----|
| General Changes                                                                  | 24 |
| New Jade ICM Logo                                                                | 24 |
| See Which Entities Have Exceeded Their Retention Period                          | 25 |
| Show Entries for Roles, Users, Teams, or Designations, That Aren't Used Any More | 25 |
| Resolved Issues                                                                  | 26 |

R

Overview

1

**OVERVIEW** 

This document explains the new features available in the 6.1.3 release of Investigations Case Management (ICM).

To see which version you're using, select **Help > About**.

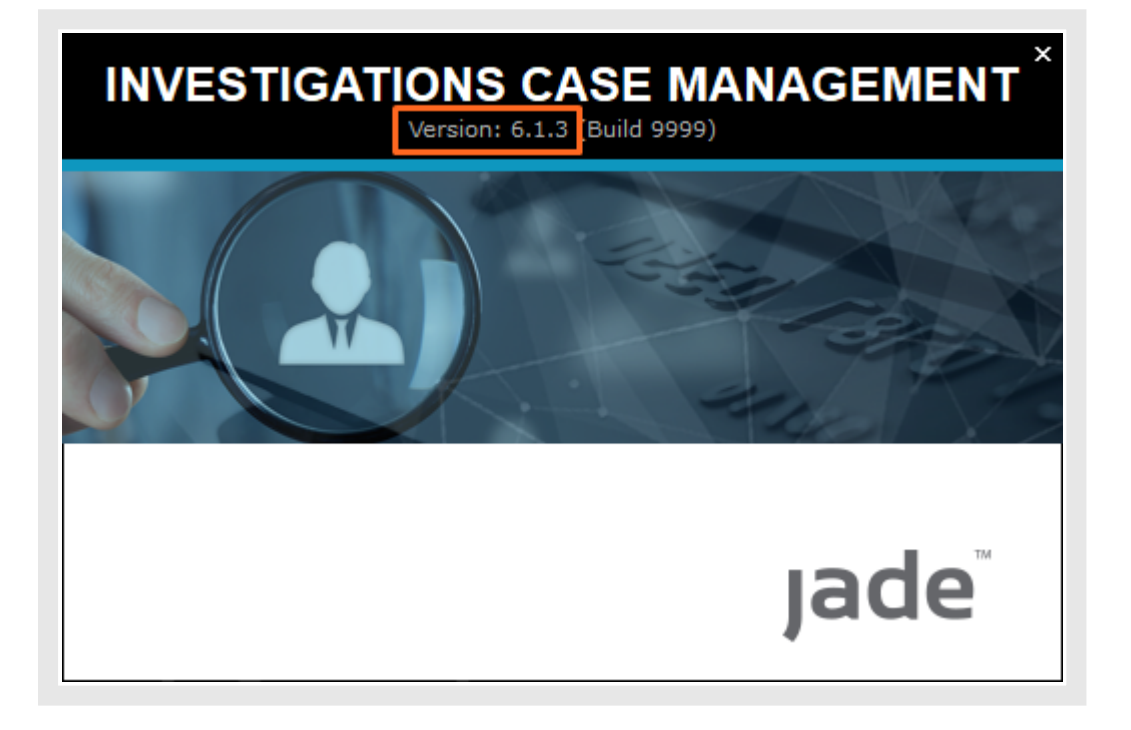

Cases

### CASES

This section explains the new features available for managing cases.

# **Easily Access Your Cases**

You can now see the cases you're a case officer for on the Home **d** page.

The cases that have been changed most recently are listed first.

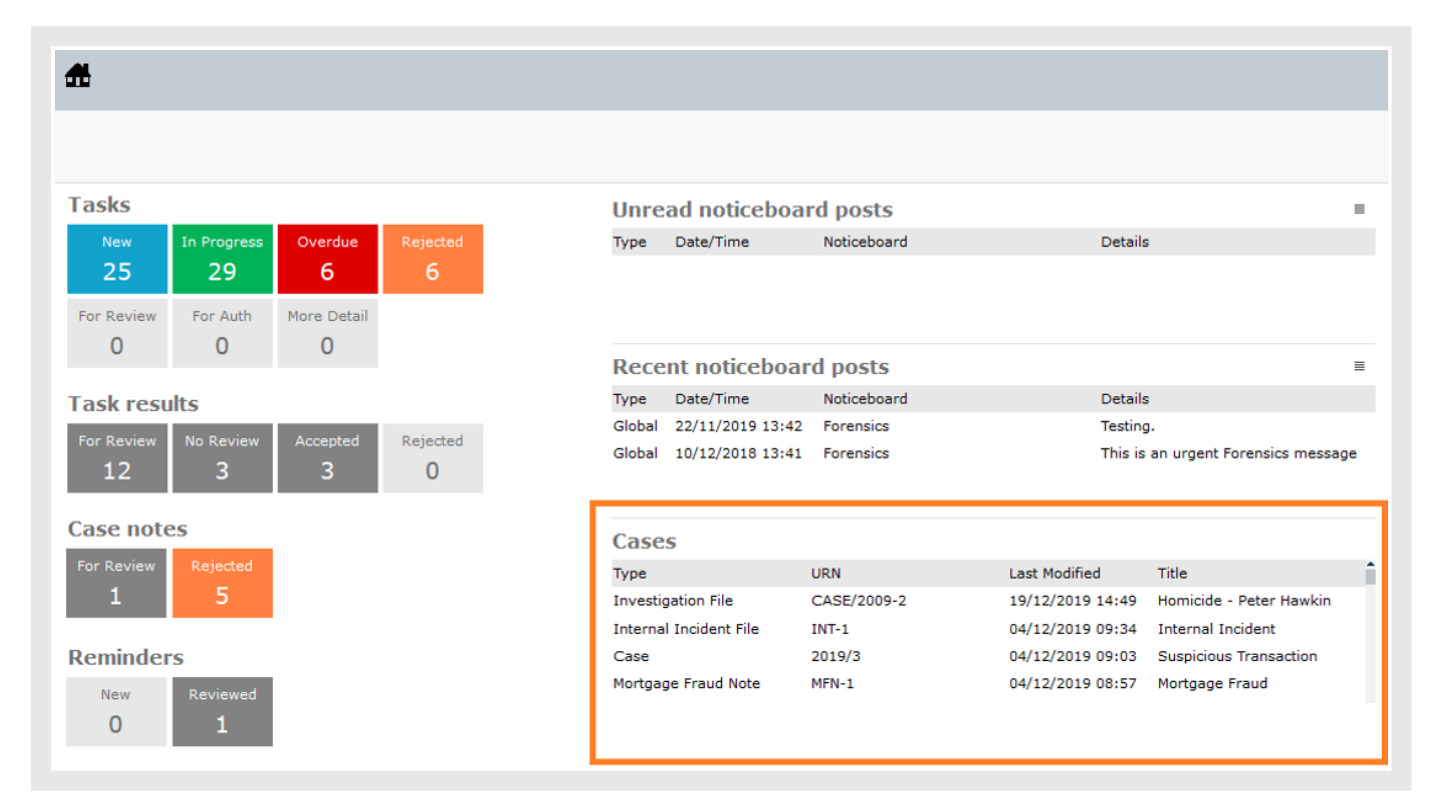

Jade™

#### **Easily See Who Has Access to a Case**

You can now easily see a list of who has access to a case, including whether they are individual users, or part of a team:

- 1. Open a case.
- 2. Select the Access tab.
- 3. Right-click or select the Options  $\equiv$  icon > Select **Export Access**.

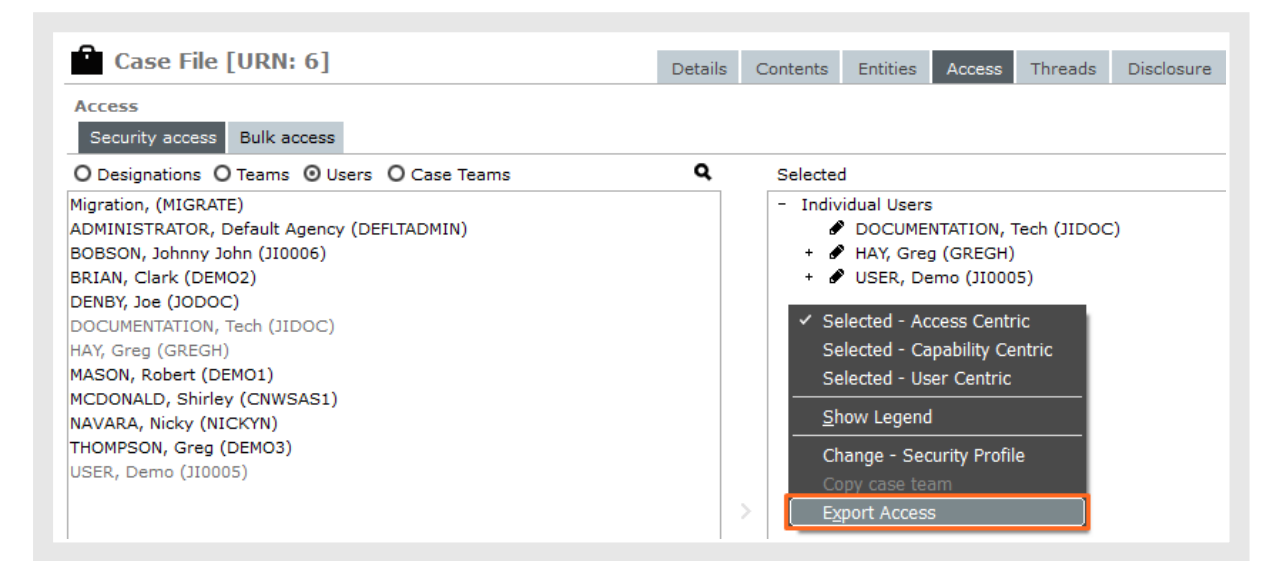

4. Specify where you want to save the spreadsheet > Select **Save**.

| AutoSave 💽 off) 🖫 🍤 🤆                         | <b>~</b> ∓                                                                              |            |                | ,                            | Access To the Vehicle                              | e theft case.csv - E          | xcel                    |
|-----------------------------------------------|-----------------------------------------------------------------------------------------|------------|----------------|------------------------------|----------------------------------------------------|-------------------------------|-------------------------|
| File Home Insert Pag                          | ge Layout 🛛 Formulas                                                                    | Data       | Review Vi      | ew Help                      | Acrobat 🔎                                          | Tell me what you              | want to                 |
| Paste<br>✓ Format Painter Calibri Calibri B I | <u>•</u> 11 • A <sup>*</sup> A <sup>*</sup><br><u>U</u> •   ∰ •   <u>⊅</u> • <u>A</u> • | = =<br>= = | = »?.<br>≡ = = | 란 Wrap Text<br>턴 Merge & Cer | nter • Sensitivity                                 | General<br>\$ → % <b>&gt;</b> | ▼<br>00. 0.→<br>0.← 00. |
| Clipboard 🕞                                   | Font                                                                                    | al         | Alignm         | ent                          | 🖫 Sensitivity                                      | Number                        | G.                      |
| A1 🔹 : 🗙 🗸                                    | $f_{\!x}$ Case Type                                                                     |            |                |                              |                                                    |                               |                         |
| A B C                                         | D                                                                                       | E          | F              | G                            | н                                                  | 1                             | 1                       |
| 1 Case Type URN Title                         | Users                                                                                   | Teams      | Case Teams     | Designations                 | All users                                          |                               |                         |
| 2 Case File 6 Theft of V                      | DOCUMENTATION, Tech<br>USER, Demo<br>HAY, Greg                                          |            |                |                              | DOCUMENTATIO<br>HAY, Greg (User)<br>USER, Demo (Us | N, Tech (User)<br>er)         |                         |

Cases

## Easily See Which Cases Have Property, Assets, or Equipment

As an auditor, you might want to see which cases have property recorded against them. Previously you had to open a case to determine this.

Now you can simply run a search for cases with property:

- 1. Select Search > Cases > Select the type of case you want to search in.
- 2. Expand the Additional criteria section.
- 3. Select one of these options to specify whether the case has property items:
  - **Both** See all cases regardless of whether they have property items
  - Yes See cases that have property items
  - No See cases that don't have property items
- 4. Select Search.

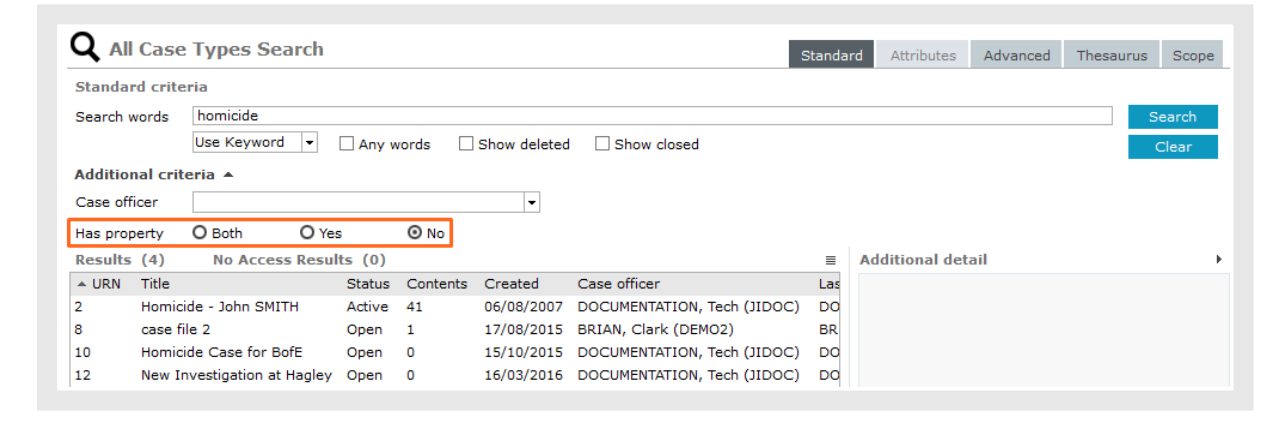

# Jade

Cases

## More Information Is Available When You Export Threads

When you export a thread hierarchy, you'll see more information about what you've done.

Previously you could only see the structure of the threads.

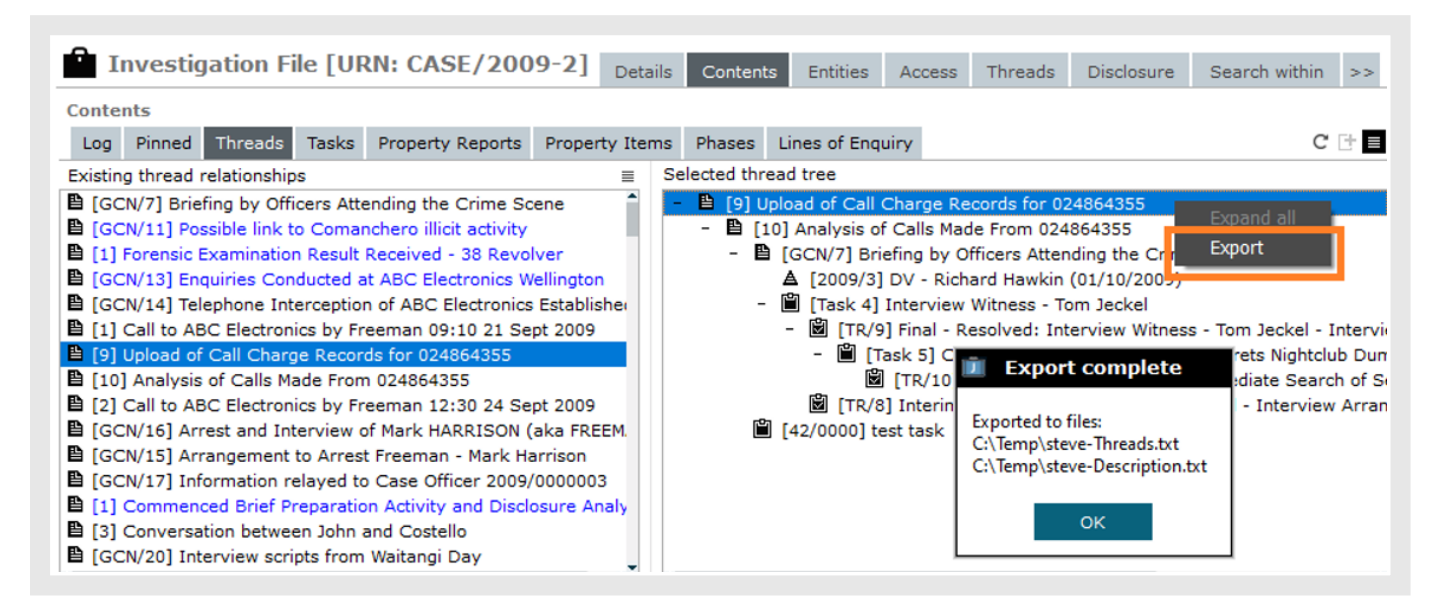

You can now see more information about the threads you exported, including:

A file with the description of the threads hierarchy you exported

| steve-Threads.txt - Notepad                                                                 |
|---------------------------------------------------------------------------------------------|
| File Call Format View Help                                                                  |
| [9] Upload of Call Charge Records for 0/2804355                                             |
| [10] Analysis of Calls made From 024004555                                                  |
| [GCN//] Briefing by Officers Attending the Crime Scene                                      |
| [2009/3] DV - Richard Hawkin (01/10/2009)                                                   |
| [Task 4] Interview Witness - Tom Jeckel                                                     |
| [TR/9] Final - Resolved: Interview Witness - Tom Jeckel - Interview Conducted               |
| [Task 5] Conduct Immediate Search of Secrets Nightclub Dumpster                             |
| [TR/10] Final - Resolved: Conduct Immediate Search of Secrets Nightclub Dumpster - Conducte |
| [TR/8] Interim: Interview Witness - Tom Jeckel - Interview Arranged                         |
| [42/0000] test task                                                                         |
|                                                                                             |

jade

#### • A file with a description of the threads

| In steve-Description.txt - Notepad                                                                                                    |
|----------------------------------------------------------------------------------------------------|
| File Edit Format View Help                                                                                                    |
| [9] Upload of Call Charge Records for 024864355                                                                                                    |
| Register covers period commencing 1 August 2009 to 22 September 2009.                                                                                                    |
| [10] Analysis of Calls Made From 024864355                                                                                                    |
| The Call Charge records show that 024864355 made a number of calls to Peter Hawkin's cell                                                                                           |
| In the period specified there were 5 calls made to his cell. The last of these calls was m                                                                                          |
| [GCN/7] Briefing by Officers Attending the Crime Scene                                                                                                    |
| Attending officers Det Sgt Jon Piercey and Det Sgt Peter Duffy provided a briefing to Det (The identity of the deceased was validated from his driver's licence which was contained |
| Further to this point, the deceased was a Comanchero member and the brother of the Comanch                                                                                          |
| There was no evidence of a struggle or attempted robbery. The deceased still had a conside                                                                                          |
| The Officers indicated that the witness Tom Jeckel was too upset to provide a statement to                                                                                          |
| Officers accompanied Richard Hawkin to the premises of Peter Hawkin (2 Grove Rd Kelburn 60                                                                                          |
| [2009/3] DV - Richard Hawkin (01/10/2009)                                                                                                    |
| Subject Details                                                                                                    |

7

Cases

# Separate Access to Cases and Information/Incident Reports

When you create a case from an Information or Incident Report, you can choose whether you want the security access copied across.

You might want to use this option if you have people in your organisation who can access an information or incident report but not a case.

To deny a user access to a case:

- 1. Open a Case entity type.
- 2. Select the **Options** tab.
- 3. Select the Security Access not copied from Incident/Information Report checkbox.
- 4. Repeat these steps for your other case entity types as required.

| Investigation File Entity Type                   | Details    | Icons | Entity types | Security | Options |
|--------------------------------------------------|------------|-------|--------------|----------|---------|
| Options                                          |            |       |              |          |         |
| Default classification -                         |            |       |              |          |         |
| u Display warning when another user is updating  |            |       |              |          |         |
| Hide no access results on searches               |            | _     |              |          |         |
| Security Access not copied from Incident/Informa | tion Repor | t     |              |          |         |

Cases

### See When a Relationship Between Tangible Entities Was Discovered

When you establish a relationship between two tangible entities—for example a person and a location—you can record this in ICM.

When you record the relationship, you can enter the date you discovered the connection.

When you open a case note, you'll see the discovered dates for tangible entity relationships, where these have been specified.

|          | General C  | ase Note [URN: GCN/         | /16]                     |                            |                              | Details Er             | ntities (19) | Access |  |
|----------|------------|-----------------------------|--------------------------|----------------------------|------------------------------|------------------------|--------------|--------|--|
| Entiti   | es         |                             |                          |                            |                              |                        |              |        |  |
|          | URN        | Entity                      |                          |                            | Rela                         | tionship               |              |        |  |
|          |            | Filter: All entities        |                          |                            | Filte                        | r: All relationships   |              |        |  |
| Ħ        | BJI-2      | Compound Image - Tes        | t disclosure sign off    |                            | is re                        | ferenced in [reference | ces]         |        |  |
|          | STMT/3     | Mark Harrison - 24/09/2     | 2009                     |                            | Refe                         | erenced In [Reference  | es]          |        |  |
| <b>@</b> | 1          | SM2332, Silver Chrysle      | r 300m                   |                            | men                          | tioned in [mentions]   |              |        |  |
|          | 46         | 64-03-9814567               |                          |                            | Refe                         | erenced In [Reference  | es]          |        |  |
|          | 47         | 61-8-8567451                |                          |                            | Refe                         | erenced In [Reference  | es]          |        |  |
| 0        | 4          | Test Events                 |                          |                            | Refe                         | erenced In [Reference  | es]          |        |  |
|          | IMG-24     | Mark Gregory Harrison       | (Profile)                | Referenced In [References] |                              |                        |              |        |  |
|          | IMG-27     | Logo                        |                          |                            | Referenced In [References]   |                        |              |        |  |
| #        | 13         | AXA Tower 10 Main Roa       | ad, CBD, Christchurch, G | Canterl                    | bury, Refe                   | renced In [Reference   | es]          |        |  |
| Entity   | Pelationsh | ine                         |                          |                            |                              |                        |              |        |  |
| Left Er  | ntity All  | Relation                    | nship All                | •                          | <ul> <li>Right Er</li> </ul> | ntity All              | -            | C⊡t≡   |  |
| ≜ Тур    | e 🔺 URN    | Entity                      | Relationship To          | Туре                       | URN                          | Entity                 | Discovered ( | Date   |  |
|          | 47         | 61-8-8567451                | has [is in]              | 0                          | 4                            | Test Events            | 22/07/2015   |        |  |
|          | STMT/3     | Mark Harrison - 24/09/2009  | Statement Of [Provide    | ŵ                          | Perso23                      | HARRISON, Mark G       | 24/09/2009   | I      |  |
| 0        | 4          | Test Events                 | is in [has]              |                            | 47                           | 61-8-8567451           | 22/07/2015   |        |  |
|          | IMG-24     | Mark Gregory Harrison (Prof | Contains Subject [Subj   | ŵ                          | Perso23                      | HARRISON, Mark G       | 24/09/2009   | - II   |  |
|          | IMG-27     | Logo                        | is in [has]              | <b>@</b>                   | 1                            | SM2332, Silver Chr     | 22/07/2015   |        |  |
| #        | 13         | AXA Tower 10 Main Road, Cl  | Owned By [Owner Of]      | ŵ                          | Perso23                      | HARRISON, Mark G       | 19/02/2014   | - II   |  |
|          | 3          | Audio Statement Mark Harris | Statement Recording C    | ŵ                          | Perso23                      | HARRISON, Mark G       | 24/09/2009   |        |  |

If you export entity relationship data from a case note, you'll see the discovered dates in the exported file.

# Jade™

Cases

| Entity Re   | lationshi | ips                         |                        |          |          |                    |                 |
|-------------|-----------|-----------------------------|------------------------|----------|----------|--------------------|-----------------|
| Left Entity | / All ·   | Relation                    | nship All              | -        | Right En | tity All           | - C             |
| ▲ Туре      | ▲ URN     | Entity                      | Relationship To        | Туре     | URN      | Entity             | Discovered Date |
|             | 47        | 61-8-8567451                | has [is in]            | 0        | 4        | Test Events        | 22/07/2015      |
|             | STMT/3    | Mark Harrison - 24/09/2009  | Statement Of [Provide  | â.       | Perso23  | HARRISON, Mark @   | 24/09/2009      |
| O           | 4         | Test Events                 | is in [has]            |          | 47       | 61-8-8567451       | 22/07/2015      |
| ۰           | IMG-24    | Mark Gregory Harrison (Prof | Contains Subject [Subj | ŵ.       | Perso23  | HARRISON, Mark C   | 24/09/2009      |
|             | IMG-27    | Logo                        | is in [has]            | <b>@</b> | 1        | SM2332, Silver Ch  | 22/07/2015      |
| #           | 13        | AXA Tower 10 Main Road, Cl  | Owned By [Owner Of]    | ŵ.       | Perso23  | HARRISON, Mark C   | 19/02/2014      |
|             | 3         | Audio Statement Mark Harris | Statement Recording C  | ŵ.       | Perso23  | HARRISON, Mark 0   | 24/09/2009      |
| 4           | 3         | Comanchero Bikie Chapter -  | Add                    |          | Perso23  | HARRISON, Mark 0   | 24/09/2009      |
| *           | Perso23   | HARRISON, Mark Gregory      | Undate                 |          | Perso48  | FREEMAN            | 24/09/2009      |
| *           | Perso23   | HARRISON, Mark Gregory      |                        |          | STMT/3   | Mark Harrison - 24 | 24/09/2009      |
| *           | Perso23   | HARRISON, Mark Gregory      | Keniove                |          | IMG-24   | Mark Gregory Harr  | 24/09/2009      |
| *           | Perso23   | HARRISON, Mark Gregory      | Show Legend            |          | 3        | Audio Statement M  | 24/09/2009      |
| *           | Perso23   | HARRISON, Mark Gregory      | Export Table to Exce   | 1        | 13       | AXA Tower 10 Mair  | 19/02/2014      |
| *           | Perso23   | HARRISON, Mark Gregory      |                        |          | 3        | Comanchero Bikie   | 24/09/2009      |
| *           | Perso48   | FREEMAN                     | Also Known As [Also K  | ŵ.       | Perso23  | HARRISON, Mark C   | 24/09/2009      |

#### **Export Documents and Images from a Case**

When you export documents and images from a case, the checkboxes that control whether documents and images are exported are now preselected for you.

If required, you can deselect these checkboxes.

| Export docume                                                        | ents and images for Homicio | le - Peter Hawkin               | × |
|----------------------------------------------------------------------|-----------------------------|---------------------------------|---|
| Options<br>Export documents<br>Export images<br>Select export folder | ビ<br>ビ<br>C:\Temp           |                                 |   |
| Entities                                                             |                             |                                 |   |
| Entity type                                                          | URN                         | Entity                          | - |
| Image                                                                | IMG-7                       | Secrets Nightclub (IMG_0663)    |   |
| Image                                                                | IMG-16                      | Peter Hawkin - Homicide Scene 1 |   |
| Image                                                                | IMG-17                      | Peter Hawkin - Homicide Scene 2 |   |
| Image                                                                | IMG-18                      | Glock - AD56789Z35A             |   |
| Image                                                                | IMG-19                      | Glock - AD56789Z35A (Trigger)   |   |
| Image                                                                | IMG-21                      | 38 Revolver                     |   |
| Image                                                                | IMG-22                      | Silver Chrysler 300m - SM2332   |   |

Property

jade

#### PROPERTY

This section explains the new features available for managing property in ICM.

#### **Record the Status of Property Items in a Location**

If you conduct audits of the property items in a location, ICM now has a way for you to record whether or not all property items are in their location:

- 1. Select Admin > Code Tables > Property > Storage Locations.
- 2. Select the jurisdiction in the field provided.
- 3. To record an audit of the selected property item, select the Add 🕂 icon or right-click and select New.
- 4. Specify the date and time of the audit in the fields provided.
- 5. Expand the **Result** drop-down > Select either of these options:
  - All items confirmed present
  - Item(s) missing
- 6. Enter any comments about the audit in the field provided.
- 7. Save your changes.

| Storage I                                          | Locations          |                 |                             |           |          |                   | Storage Jurisdictions | s Storage Loca  | ations |
|----------------------------------------------------|--------------------|-----------------|-----------------------------|-----------|----------|-------------------|-----------------------|-----------------|--------|
| Details                                            | Capterbury         |                 |                             |           |          |                   |                       |                 |        |
| + Christchurch C<br>Christchurch H<br>Timaru Court | Central<br>Iornby  |                 |                             |           |          |                   |                       |                 |        |
| Parent                                             | Canterbury > Ch    | ristchurch Hor  | nby                         |           |          |                   |                       | Select (        | Clear  |
| Description                                        | Timaru Court       |                 |                             |           |          |                   |                       |                 | _      |
| Can be used for                                    | ✓ Property ✓ Asset | 🕑 Equipment     | 🕑 Equipment                 | Item A    | Audit    |                   |                       | Ē               |        |
|                                                    | Deactivated        |                 |                             |           | Date     | Result            | User                  | Comm            | nents  |
|                                                    | Restrict access    |                 |                             |           | 11/12/   | 2019 12:12 Item(s | ) missing DOCUMENTAT  | ION, IECH KNIFE | missin |
|                                                    | ✓ Disallow move    | ment to a stora | age location in a different | 🚊 Mair    | ntain Lo | ocation Item Au   | dit                   | ×               |        |
| Access restricte                                   | ed to              |                 |                             | Details   |          |                   |                       |                 |        |
| Designations                                       | O Teams O Us       | ers             |                             | Audit Dat | e/Time   | 11/12/2019        | 12:12                 |                 |        |
|                                                    |                    |                 |                             | Result    |          | Item(s) missing   |                       |                 |        |
|                                                    |                    |                 |                             | Audited F | 3v       | DOCUMENTATIO      | N, Tech (JIDOC)       |                 |        |
|                                                    |                    |                 |                             |           | · ·      |                   | ,,                    | I               |        |
|                                                    |                    |                 |                             | Commen    | nts      |                   |                       |                 |        |
|                                                    |                    |                 |                             | Knife mi  | ssina    |                   |                       |                 |        |

If a property item is missing from a location, you can use the attributes of the property item to address that.

Jade™

#### **Create Your Own Movement Descriptions**

You can now manage your own list of external custodians. This is useful when you create a new Property Item Continuity.

You can create a list under Admin > Code Tables > Property > Movement Descriptions.

| Movement Descriptions          | Movement Types | Movement Directions | Action Types | Movement Descriptions |
|--------------------------------|----------------|---------------------|--------------|-----------------------|
| Details                        |                |                     |              |                       |
| Description                    |                | Deactivated         |              |                       |
| Financial Institution          |                |                     |              |                       |
| Government Employee            |                |                     |              |                       |
| Interstate Government Agency   |                |                     |              |                       |
| National Government Agency     |                |                     |              |                       |
| Other Law Enforcement Agencies |                |                     |              |                       |
| Private Firm                   |                |                     |              |                       |
| Private Individual             |                |                     |              |                       |
| WA Government Agency           |                |                     |              |                       |
| WAPOL                          |                |                     |              |                       |

When you manage a continuity, the options you've set up will be available in the **Movement** drop-down.

| Maintain Contin    | uity                                                                                                    |
|--------------------|----------------------------------------------------------------------------------------------------|
| Details            |                                                                                                    |
| Movement           |                                                                                                    |
| Movement Type      | Storage location to storage location<br>Storage location to person                                                                                                    |
| Movement Direction | Storage location to Financial Institution<br>Storage location to Government Employee<br>Storage location to Interstate Government Agency                                                                  |
| From               | Storage location to National Government Agency                                                                                                    |
| То                 | Storage location to Orier Law Enforcement Agencies<br>Storage location to Private Firm<br>Storage location to Private Individual<br>Storage location to WA Government Agency<br>Storage location to WAPOL |
| Witness            |                                                                                                    |
| Moved By           | GARDINER, Hamish (HG)                                                                                                    |
| Moved Date/Time    | 08/01/2020 🗰 14:41 🌞 🗐                                                                                                    |

Property

# Send an Email When You Create a Continuity

When you create a new continuity for a property item, you can have an email automatically sent to notify someone that you've done this.

The email will include all the details about the continuity.

If the movement is to a person, ICM will pre-populate the person's email address for you.

| 道 Maintain Contir  | nuity                                       | - |  | × |  |  |  |
|--------------------|---------------------------------------------|---|--|---|--|--|--|
| Details            |                                             |   |  |   |  |  |  |
| Movement           | Person to storage location                  | - |  |   |  |  |  |
| Movement Type      | Transfer 🔹                                  |   |  |   |  |  |  |
| Movement Direction | Internal 👻                                  |   |  |   |  |  |  |
| From               | BROWN, Bob (BB)                             |   |  |   |  |  |  |
| То                 | Ashburton Exhibit Room                      |   |  |   |  |  |  |
|                    | ✓ Send email to peter.collins@ccc.wa.gov.au |   |  |   |  |  |  |
| Witness            | U Internal U External                       |   |  |   |  |  |  |
|                    | BREMMERS, Pieter (PIETER)                   |   |  | • |  |  |  |
| Moved By           | GARDINER, Hamish (HG)                       |   |  | - |  |  |  |
| Moved Date/Time    | 27/12/2019 🗰 11:02 🏶 🚱                      |   |  |   |  |  |  |
| Comments           |                                             |   |  |   |  |  |  |
| I                  |                                             |   |  |   |  |  |  |
|                    | OK Cancel                                   |   |  |   |  |  |  |

# Edit Attributes of a Property Item after a Final Action

Previously, a final action made a Property Item read-only. You can now edit the attributes of a property item after a final action (if you need to).

jade

### **Show Additional Data for Property Reporting**

The admin user in your organisation might have set up additional attributes.

You can hide or show these attributes when you run a report on property items:

- 1. Select **Property > Reporting > Property Items Audit** or **Property Items**.
- 2. Select your report parameters.
- 3. To see the additional attributes, select the Include soft attributes checkbox.
- 4. To hide the additional attributes and only show the default ICM columns, deselect the **Include soft attributes** checkbox.
- 5. Select Refresh.

| Reporting on Property Items |                |                  |                      |                            |                            |  |  |  |  |
|-----------------------------|----------------|------------------|----------------------|----------------------------|----------------------------|--|--|--|--|
| Report Pa                   | arameters      |                  |                      |                            |                            |  |  |  |  |
| Case                        | -              | [1] Vehicle      | Theft - SM2332       |                            | -                          |  |  |  |  |
|                             | -              |                  |                      |                            |                            |  |  |  |  |
| Refrest                     | Results        | (2) 🕑 Include s  | oft attributes       |                            |                            |  |  |  |  |
| URN                         | Ref #          | Title            | Туре                 | Description                | Current Location/Custodian |  |  |  |  |
|                             |                |                  |                      |                            |                            |  |  |  |  |
| 2017/45                     | 2015.11.04.001 | Glock 9mm semi-a | uto pistol Drug Item | Glock 9mm semi-auto pistol | Canterbury > Christchurch  |  |  |  |  |

| 🛱 Audit     | Audit Report on Property Items |                                                             |                                               |                     |                                                                                                    |  |  |  |  |
|-------------|--------------------------------|-------------------------------------------------------------|-----------------------------------------------|---------------------|----------------------------------------------------------------------------------------------------|--|--|--|--|
| Report Para | leport Parameters              |                                                             |                                               |                     |                                                                                                    |  |  |  |  |
|             | $\blacksquare$                 |                                                             |                                               |                     |                                                                                                    |  |  |  |  |
| Refresh     | Results (53)                   | 🗌 Include soft attri                                        | butes (common to each p                       | property item type) |                                                                                                    |  |  |  |  |
| URN         | Ref #                          | Movement Type                                               | Movement Direction                            | Created             | Moved By                                                                                                    |  |  |  |  |
| 2014/1      | 7823798732                     | Acquisition<br>Transfer<br>Transfer<br>Transfer<br>Transfer | In<br>Internal<br>Internal<br>Out<br>Internal | 10/04/2014 13:52    | DOCUMENTATION, Tech (JIDOC)<br>DOCUMENTATION, Tech (JIDOC)<br>DOCUMENTATION, Tech (JIDOC)<br>DOCUMENTATION, Tech (JIDOC)<br>DOCUMENTATION, Tech (JIDOC) |  |  |  |  |
|             |                                | Transfer                                                    | Internal                                      |                     | DOCUMENTATION, Tech (JIDOC)                                                                                                    |  |  |  |  |
| 2014/1      | 9863987623                     | Acquisition<br>Transfer                                     | In<br>Internal                                | 07/04/2014 10:35    | DOCUMENTATION, Tech (JIDOC)<br>DOCUMENTATION, Tech (JIDOC)                                                                                              |  |  |  |  |

13

Images

14

## **I**MAGES

This section explains the features available for managing images in ICM.

## **Rotate an Image**

You can rotate an image that's showing sideways in ICM. This is useful if a photograph has been taken sideways and you want to look at it the right way up.

To rotate an image:

- 1. Open an image in a context, like a case, for example.
- 2. Select the Entities tab.
- 3. Double-click the image.
- 4. Select the Expand section 🔺 icon.
- 5. Select Rotate Image.

| 🔲 Image [l                   | JRN: 51]                                                                |                       |
|------------------------------|-------------------------------------------------------------------------|-----------------------|
| Details                      |                                                                         |                       |
| Description<br>Uploaded from | outline.jpg<br>C:\Users\cnwsh8\Documents\ICM\Crime Scene Photos\outline | a.                    |
|                              | Browse                                                                  | Download Image        |
| Hash Value                   | 2A59A21509BD2287714F97F511360D71B2999EC3                                | Rotate Image          |
| Safeguarded                  |                                                                         | Clear Rotation        |
| Classification               | ▼                                                                       | Show Original Image 🗌 |

Images

### **Revert a Rotated Image**

To return a rotated image to its original state:

- 1. Open the image in a context, like a case, for example.
- 2. Select the Entities tab.
- 3. Double-click the image.
- 4. Select the Expand section 🔺 icon.
- 5. Select Clear Rotation.

| Image [URN: 51] |                                                                   |                       |  |  |  |  |  |
|-----------------|-------------------------------------------------------------------|-----------------------|--|--|--|--|--|
| Details         |                                                                   |                       |  |  |  |  |  |
| Description     | outline.jpg                                                       | S.S.S.                |  |  |  |  |  |
| Uploaded from   | C:\Users\cnwsh8\Documents\ICM\Crime Scene Photos\outlin<br>Browse | ne. Download Image    |  |  |  |  |  |
| Hash Value      | 2A59A21509BD2287714F97F511360D71B2999EC3                          | Rotate Image          |  |  |  |  |  |
| Safeguarded     |                                                                   | Clear Rotation        |  |  |  |  |  |
| Classification  | ▼                                                                 | Show Original Image 🗵 |  |  |  |  |  |

Images

# **Give Someone Access to Edit an Image**

To edit an image, you need the Allow direct entity edit permission enabled.

To give someone access to edit an image:

- 1. Select Admin > Entity Definition > Types.
- 2. Expand the **Entity** type in the **Selected** field.
- 3. Double-click the **Image** entity type.
- 4. Select the Allow direct entity edit checkbox.

| 🛱 Image En                         | tity Type                           | Details Icons |  |  |  |  |  |
|------------------------------------|-------------------------------------|---------------|--|--|--|--|--|
| Details                            |                                     |               |  |  |  |  |  |
| Category                           |                                     | •             |  |  |  |  |  |
| 🗵 Override search                  | ✓ Override search before new entity |               |  |  |  |  |  |
| Hide no access results on searches |                                     |               |  |  |  |  |  |
| ✓ Allow direct entited             | ty edit                             |               |  |  |  |  |  |

17

Match and Merge Entities

lade

# **MATCH AND MERGE ENTITIES**

The match and merge entities feature provides a way to merge duplicate entities. You might have duplicate entities when users create new entities without first searching to check whether these already exist.

The 6.1.3 release includes some enhancements to the way the you match and merge entities:

- There are now fewer false positives if an entity closely matches another entity of the same type.
- We've removed all existing potential entity matches so you can re-evaluate these.
- Previously, the entity type uniqueness rules had to be set up to check for automatic duplication. You can
  now select any type of tangible entity like a person or vehicle, for example.

**ade**"

#### Set up Background Services

Before you can match and merge entities, you need to set some parameters for the background services. This is so ICM can identify potential duplicates:

- 1. Select Admin > System > Background Apps.
- 2. Select the Overflow >> tab > Select Duplicate Entities.
- 3. Select the Parameters subtab.
- 4. In the Start time field, specify the time of day you want ICM to start checking for duplicates.
- 5. In the Maximum duration per day field, enter how long ICM should spend checking for duplicates.
- 6. Select the **On** checkbox for the types of entities you think might have duplicates.

| Background Apps [Duplicate         | Entities]  | Summary | Keywords | Email  | ERP Search | Active Search | Alerts | Audit >> |
|------------------------------------|------------|---------|----------|--------|------------|---------------|--------|----------|
| Monitor Status Parameters          |            |         |          |        |            |               |        |          |
| Start time b8:00                   |            |         |          |        |            |               |        |          |
| Maximum duration per day (hours) 1 |            |         |          |        |            |               |        |          |
|                                    |            |         |          |        |            |               |        |          |
|                                    | Select all | Selec   | tall     | Select | all        |               |        |          |
| Entity type                        | On         | Norma   | l scan   | Deep s | can        |               |        | i i      |
| Attachment                         |            | Г       |          |        |            |               |        |          |
| Boeing 737                         |            |         | •        |        |            |               |        |          |
| Boeing 747                         | <b>v</b>   |         | •        |        |            |               |        |          |
| Contact Number                     | <b>v</b>   |         | 7        |        |            |               |        |          |
| Different Doc type                 |            | Г       | 1        |        |            |               |        |          |

7. Initially you need to set the evaluation to be a **Deep scan**. This is so the selected types of entities will be evaluated against all other entities of that type.

| Background Apps              | [Duplicate Entities] | Summary | Keywords | Email     | ERP Search |
|------------------------------|----------------------|---------|----------|-----------|------------|
| Monitor Status Parameter     | ers                  |         |          |           |            |
| Start time                   | 08:00                |         |          |           |            |
| Maximum duration per day (ho | ours) 1              |         |          |           |            |
|                              | Select all           | Selec   | t all    | Select al |            |
| Entity type                  | On                   | Norma   | l scan   | Deep sca  | in         |
| Attachment                   |                      |         | 1        |           |            |
| Boeing 737                   |                      |         | 1        | ✓         |            |
| Boeing 747                   |                      |         | •        |           |            |
| Contact Number               | $\checkmark$         | Γ       | 1        | ✓         |            |
| Different Doc type           |                      | Γ       | 1        |           |            |

- 8. Save your changes.
- 9. In future, you'll probably only want to evaluate recently added or changed entities.

19

Match and Merge Entities

When you're at that stage, switch to **Normal scan**.

| Background Apps [[                 | Ouplicate Entities | ummary Keywords | s Email ERP Search |  |  |  |  |  |
|------------------------------------|--------------------|-----------------|--------------------|--|--|--|--|--|
| Monitor Status Parameters          |                    |                 |                    |  |  |  |  |  |
| Start time                         | 08:00              |                 |                    |  |  |  |  |  |
| Maximum duration per day (hours) 1 |                    |                 |                    |  |  |  |  |  |
|                                    | Select all         | Select all      | Select all         |  |  |  |  |  |
| Entity type                        | On                 | Normal scan     | Deep scan          |  |  |  |  |  |
| Attachment                         |                    |                 |                    |  |  |  |  |  |
| Boeing 737                         | $\checkmark$       |                 |                    |  |  |  |  |  |
| Boeing 747                         | $\checkmark$       |                 |                    |  |  |  |  |  |
| Contact Number                     | $\checkmark$       |                 |                    |  |  |  |  |  |
| Different Doc type                 |                    |                 |                    |  |  |  |  |  |

ade

#### **Merge Entities**

Once you've merged entities, you can't undo this. Make sure you're certain about a merge before you proceed:

- 1. Select System > Tools > Match and Merge (Auto).
- 2. In the Entity type drop-down, select the type of entity you want to match and merge.

You'll only see entity types with potential duplicates.

Potential matches are grouped together, with a maximum of five groups per page.

- 3. For each group:
  - a. Select the checkbox of the entity that's unique.
  - b. Select the master checkbox.
  - c. Select one or more checkboxes as slaves to be merged into the master.

You don't have to select a master and a slave. You don't need to mark some entities as unique.

You don't need to select all entities. These will remain after unique entities have been removed from the list and slaves have been merged with the master.

4. When you've processed a group, select **Confirm & Next**.

This will remove the unique entities and merge the slave entities into the master.

| 4atch a      | and Me | rge   |                    |                |              |            |       |               |            |        |       |  |
|--------------|--------|-------|--------------------|----------------|--------------|------------|-------|---------------|------------|--------|-------|--|
| Entity ty    | уре    | Perso | n                  |                | •            | Screen 1 d | of 1  |               |            |        |       |  |
|              |        |       |                    |                |              | First      |       | Previous      | Next       | Last   | Reset |  |
| Results      | 5      |       |                    |                |              |            |       |               | Additional | detail |       |  |
| inique       | Master | Slave | URN Classification | Title          | Description  |            | Deact | tivated Date, | No access  |        |       |  |
| $\checkmark$ |        |       | 1                  | USER1 Demo     | USER1 Demo   |            |       |               |            |        |       |  |
| $\Box$       | ◄      |       | 2                  | USER2 Demo     | USER2 Demo   |            |       |               |            |        |       |  |
|              |        |       | 3                  | USER3 Demo     | USER3 Demo   |            |       |               |            |        |       |  |
|              | Γ      |       | 20                 | USER Demo      | USER Demo    |            |       |               |            |        |       |  |
| _            | _      | _     |                    |                |              |            |       |               |            |        |       |  |
|              |        |       | 6                  | SMITH John     | Mr SMITH Joh | n          |       |               |            |        |       |  |
|              |        |       | 15                 | SMITH John     | Professor SM | TH John    |       |               |            |        |       |  |
|              |        |       | 17                 | SMITH Fred Joe | Mr SMITH Fre | d Joe      |       |               |            |        |       |  |
|              |        |       | 23                 | SMITH George   | SMITH Georg  | e          |       |               |            |        |       |  |
|              |        |       |                    |                |              |            |       |               |            |        |       |  |
|              |        |       |                    |                |              |            |       |               |            |        |       |  |
|              |        |       |                    |                |              |            |       |               |            |        |       |  |
|              |        |       |                    |                |              |            |       |               |            |        |       |  |
|              |        |       |                    |                |              |            |       |               |            |        |       |  |
|              |        |       |                    |                |              |            |       |               |            |        |       |  |
|              |        |       |                    |                |              |            |       |               |            |        |       |  |
|              |        |       |                    |                |              |            |       |               |            |        |       |  |
|              |        |       |                    |                |              |            |       |               |            |        |       |  |
|              |        |       |                    |                |              |            |       |               |            |        |       |  |
|              |        |       |                    |                |              |            |       |               |            |        |       |  |

21

-

Settings

### SETTINGS

This section explains the new features available for managing settings in ICM.

# See Which Roles You Have for Different Teams

Previously, if you didn't have admin access to ICM, it was hard to see what your roles were for different teams.

You can now access these details easily:

- 1. Select your username > Select **Preferences**.
- 2. Select the User Details tab.

The square brackets [] for each role you're assigned to show whether you're an individual user or in a team.

| Preferenc                                                                                                    | 8 <i>5</i>                                           | Preferences User Details                                                                              |
|----------------------------------------------------------------------------------------------------|------------------------------------------------------|----------------------------------------------------------------------------------------------------|
| Contact Number<br>Business Units                                                                              | Email h                                              | greenfield@jadeowrld.com                                                                              |
| Business Regions                                                                                              | Canterbury                                           |                                                                                                    |
| Teams                                                                                                    |                                                      | Designations                                                                                          |
| All Users<br>Executive<br>Investigation Tean<br>Investigation Tean<br>Investigation Tean<br>Surveillance Open | n 1<br>n 2<br>n 3<br>stives                          |                                                                                                    |
| Roles<br>Access - All User [<br>Administrators - A<br>Administrators - E<br>Administrators - E                | User]<br>udit [User]<br>(pert Users [User]<br>[User] | Permissions      General Permissions     Incident reports     Information reports     Cases     Cases |

Jade™

# Add a Message for Users to See When They Log in to ICM

You can have a message pop up in ICM for users to see when they log in. You might want to do this to warn users that the information they're accessing is confidential, for example.

To create a message for users to see when they log in:

- 1. Select Admin > System > Settings.
- 2. Select the Agency tab.
- 3. Enter a logon message in the field provided.

| System Settings                                                                                                    |                                                       | Options       | Security  | Agency |
|----------------------------------------------------------------------------------------------------|-------------------------------------------------------|---------------|-----------|--------|
| Agency<br>Main logo (195x89)<br>Jace Constant<br>Investigations Case Management<br>Browse Default                                              | Report logo (170x100)<br>Jade<br>Browse Defau         | TM            |           |        |
| Change back color  Report disclaimer  Logon Terms and Conditions  You are accountable for the way you a By selecting OK, you accept these term | access and use the inform<br>ms and condition of use. | ation in this | s system. |        |

#### 4. Save your changes.

The next time other people in your organisation log in to ICM, they'll see this message. They'll need to select **OK** to proceed.

22

Jade™

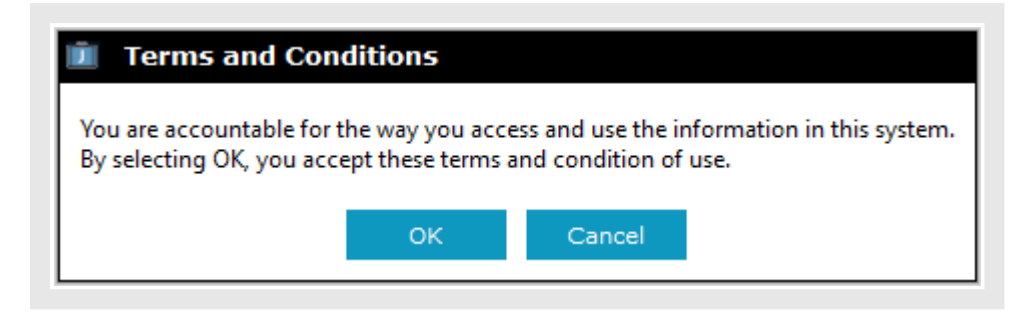

General Changes

Jade™

# **GENERAL CHANGES**

This section explains some general new features available in the 6.1.3 release.

### New Jade ICM Logo

We've updated the logo in ICM.

If you're using your company logo in ICM, you won't see this change.

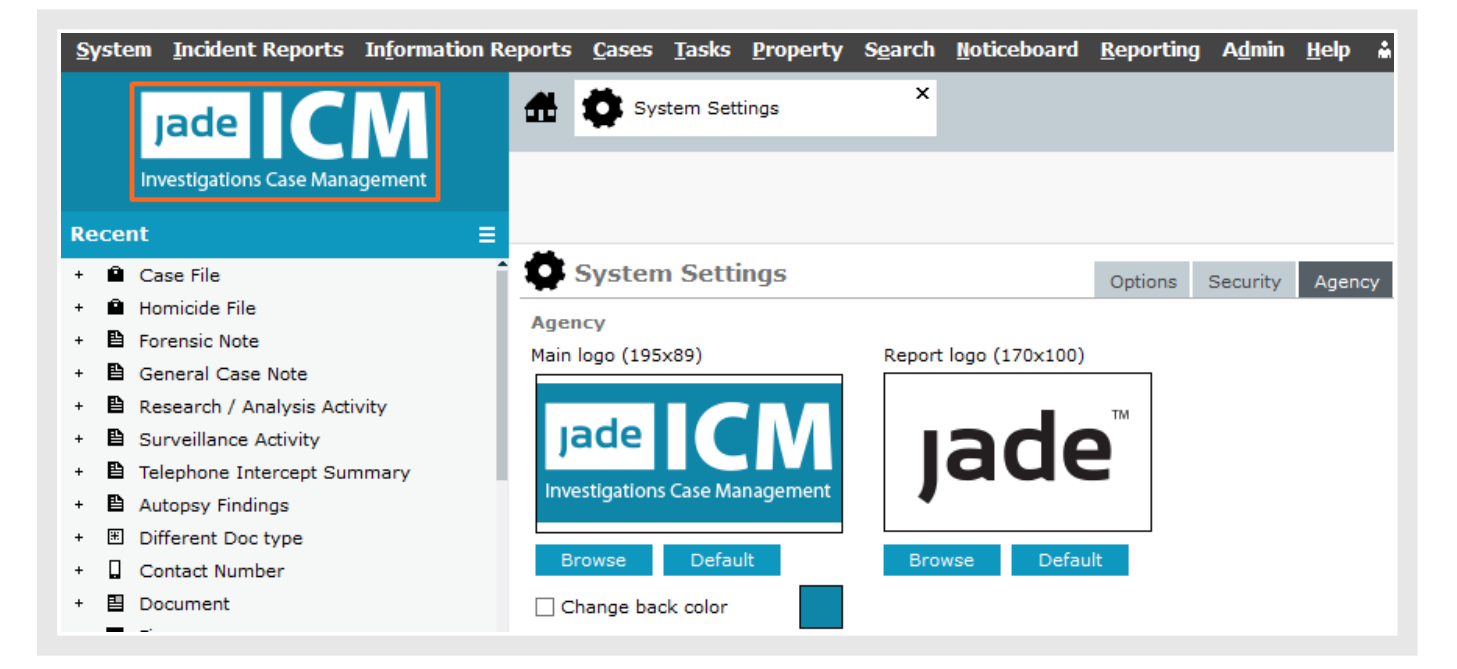

jade

# See Which Entities Have Exceeded Their Retention Period

If you use data expunging, you can now see which records have expired:

- To open the *Expired Records Search* screen, select System > Data Expunging > Expired Records Search.
- 2. Select the date and entity type.
- 3. Select Search.

| Details     |            |        |
|-------------|------------|--------|
| Date        | 2_/01/2020 |        |
| Entity type | ▼          | Search |

# Show Entries for Roles, Users, Teams, or Designations, That Aren't Used Any More

To support a cleaner viewing experience, you'll no longer see deactivated and deleted entries by default.

If you do want to see these kinds of entries, select the Options  $\equiv$  icon > Select **Show Deactivated** or **Show Deleted**.

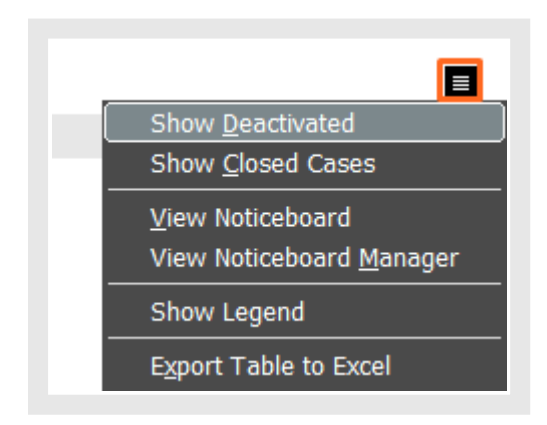

Resolved Issues

ade

## **RESOLVED ISSUES**

We've resolved the following issues in the 6.1.3 release:

- Hotspots on image entities now work as expected.
- You can create information or incident reports without getting an unhandled exception error. This was
  happening if you selected the Comments tab before you created the report.
- Previously, if you tried to drag and drop a document or image onto a screen where you were trying to edit a document or image, you'd see an error message about the file type not being supported. This was happening if the file you were moving had an upper case file extension. We've resolved this.
- You can now float any screen without getting an unhandled exception error. This was happening for screens that weren't set up for floating.
- Previously, when you exported a configuration from one system and imported it into another, the order of attributes wasn't retained. We've resolved this.